1 - <u>https://www.autodesk.com/education/free-software/revit</u> adresine girilir. Creat Account bölümünden Yeni Kullanıcı oluşturma işlemlerine başlanır.

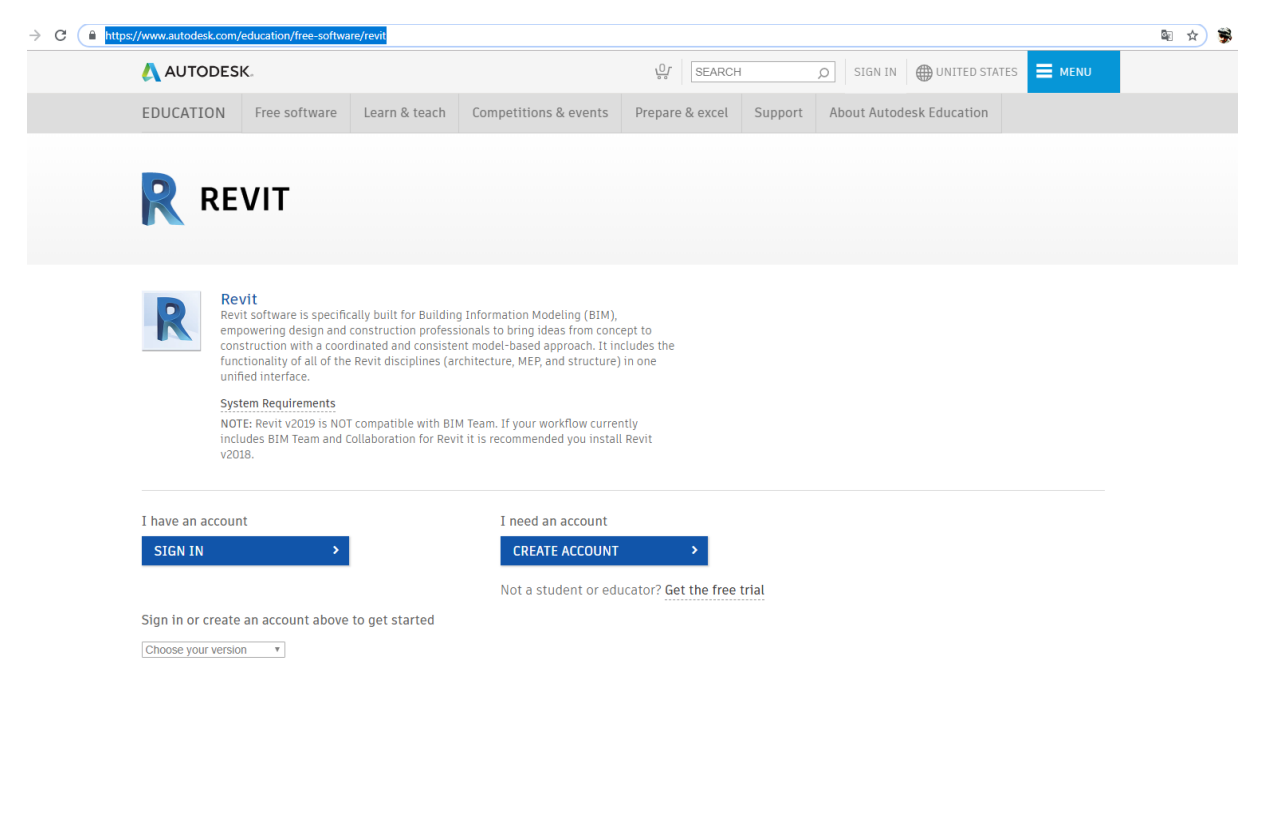

Get Education Benefits

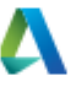

v

v

WHAT'S THIS ?

Country, Territory, or Region of educational institution

Turkey

Educational role

Educator

NEXT

ALREADY HAVE AN ACCOUNT? SIGN IN

#### 2– Bilgiler Doldurulur.

| Create acco                                                                         | unt                                                                                     |                                          |
|-------------------------------------------------------------------------------------|-----------------------------------------------------------------------------------------|------------------------------------------|
| First name                                                                          | Last name                                                                               |                                          |
| İsmail                                                                              | Dikme                                                                                   |                                          |
| Email                                                                               |                                                                                         |                                          |
| ismail.dikme@b                                                                      | akircay.edu.tr                                                                          | ~                                        |
| Confirm email                                                                       |                                                                                         |                                          |
| ismail.dikme@b                                                                      | akircay.edu.tr                                                                          | ~                                        |
| Password                                                                            |                                                                                         |                                          |
|                                                                                     |                                                                                         |                                          |
| ✓ I agree to the Aut<br>personal informat<br>Statement (includ<br>in the statement) | odesk Terms of Use and to<br>tion in accordance with the<br>ding cross-border transfers | the use of my<br>Privacy<br>as described |
| CI                                                                                  | REATE ACCOUNT                                                                           |                                          |
| ALREADY                                                                             | HAVE AN ACCOUNT? SIGN                                                                   | IN                                       |
|                                                                                     |                                                                                         |                                          |
|                                                                                     |                                                                                         |                                          |

To learn more about our EDUCATION SPECIAL TERMS and information about the US Family Education Rights and Privacy Act (FERPA), click HERE

# Verification required

Check your inbox and follow the link in the email to verify your account for:

ismail.dikme@bakircay.edu.tr

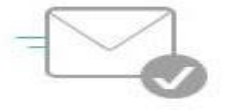

#### DIDN'T GET AN EMAIL? RESEND

OR ALREADY VERIFIED? CONTINUE

Trouble with verification? SHOW HELP OPTIONS

## 3 – Mail adresinize üyelik için doğrulama maili gelecektir. Siteye giriş yapılır.

|   | Yanıtla | t. 応Anlık İleti<br>oreply@mail.accounts.autodesk.com><br><b>Jesk account</b><br>Ii bir sorun varsa, iletiyi web tarayıcıda görüntülemek için buraya tıklayın.                                                                                                    |   |   |
|---|---------|----------------------------------------------------------------------------------------------------|---|---|
|   |         |                                                                                                    |   | [ |
|   |         | Hi,<br>Please complete your Autodesk account (ismail.dikme@bakircay.edu.tr) by confirming your<br>email address.                                                                                                    | - |   |
|   |         | VERIFY EMAIL                                                                                                    |   |   |
|   |         | https://accounts.autodesk.com:443/user/verifyemail/7ea27963e752720fed5633a1eb233ca9e2a2a65a?<br>referrer=https%3A%2F%2Fwvw.autodesk.com%2Fservices%2Fadsk%2Fc%2Foxygen%2Ftooledu2.do%<br>2Fresponse.resp%3F_charset_%3Dutf-8&productname=dotcom&uitype=education |   |   |
| ¥ |         | ⊛ 2019 Autodesk, Inc. All rights reserved.<br>Autodesk, Inc 111 McInnis Parkway San Rafael, CA 94903                                                                                                    |   |   |

4 – Bilgiler tekrar girilir.

| Sign in       |                                         |         |
|---------------|-----------------------------------------|---------|
| Email         |                                         |         |
| ismail.dikme( | @bakircay.edu.tr                        |         |
|               | NEXT                                    |         |
| NEW T         | O AUTODESK? CREATE ACCOUNT              |         |
| <             | Welcome<br>ismail.dikme@bakircay.edu.tr |         |
|               |                                         |         |
| eeeee         | ••••                                    | FORGOT? |
|               | SIGN IN                                 |         |
|               | Stay signed in                          |         |

## 5 – Eğitimci modunda oturum açmayı unutmamalılıyız.

| Just one more step 🛛 🔨                                                                                                    |
|----------------------------------------------------------------------------------------------------|
| Tell us about your educational institution and how<br>you plan to use your free software.                                                             |
| Name of educational institution                                                                                                    |
| İzmir Bakırçay Üniversitesi                                                                                                    |
| Department / Faculty                                                                                                    |
| B.İ.D.B.I                                                                                                    |
| Areas I teach (Select one or more)                                                                                                    |
| Architecture, Engineering & Construction                                                                                                    |
| Media & Entertainment                                                                                                    |
| Product Design & Manufacturing                                                                                                    |
| V Others                                                                                                    |
| Intent of usage (cannot be changed later)                                                                                                    |
| O Personal Use Only                                                                                                    |
| You will use software only on your personal device                                                                                                    |
| Personal Use and Educational Institution Deployment                                                                                                   |
| You will use software on your personal device and<br>also license/manage software for your educational<br>institution for use in its classrooms/labs. |
|                                                                                                    |

NEXT

# Add educational institution

Name of educational institution

İzmir Bakırçay Üniversitesi

| Educational ins | titution type | ٣ |
|-----------------|---------------|---|
| City            | State         |   |
| İzmir           | Menemen       |   |
| Country         |               |   |

Turkey

ADD

# Contact Details

How can we reach you at your educational

| Address               |                           |  |  |  |  |  |
|-----------------------|---------------------------|--|--|--|--|--|
| Gazi Mustafa Kemal Ma | ahallesi, Kaynaklar Cadde |  |  |  |  |  |
| City                  |                           |  |  |  |  |  |
| İZMİR                 |                           |  |  |  |  |  |
| State                 | Postal code               |  |  |  |  |  |
| Menemen 35665         |                           |  |  |  |  |  |
| Phone Number          |                           |  |  |  |  |  |
| <b>C</b> +90 •        | 5532493031                |  |  |  |  |  |
|                       |                           |  |  |  |  |  |
| NEXT                  |                           |  |  |  |  |  |

7- Kayıt işlemi tamamlandıktan sonra aşağıdaki bilgiler doldurulur ve şartname kabul edilerek indirme işlemine başlanır.

| EDUCATION Free software Learn & teach Competitions & events Prepare & excel Support About Autodesk Education                                                                                                    |                                                                                                    |                                                  |                      |                                                                   |                                                     |                        |                          |  |
|----------------------------------------------------------------------------------------------------|----------------------------------------------------------------------------------------------------|--------------------------------------------------|----------------------|-------------------------------------------------------------------|-----------------------------------------------------|------------------------|--------------------------|--|
| Welcome back, İsmail Dikme       Sign out       Autodesk Account         Personal or individual use <ul> <li>Help me decide</li> <li>Revit 2019</li> <li> <ul> <li>Help me decide</li> </ul>            Revit 2019          <ul> <li>Help me decide</li> </ul>            Windows 64-bit</li> <li> <li> <li> </li></li></li></ul> Serial number:         901-34873539           Product key:         829K1           Files size:         14.69 GB           Authorized         Install on up to 2 personal devices           usage:             A nemail containing the license information has been sent to you. If you do not see the email in your inbox, please check your SPAM or JUNK folder.           For other ways to find your license information see             Find Serial Numbers & Product Keys for Educational Licenses".                                                                                                    | EDUCATION                                                                                                    | Free software                                    | Learn & teach        | Competitions & events                                             | Prepare & excel                                     | Support                | About Autodesk Education |  |
| Welcome back, İsmail Dikme       Sign out       Autodesk Account         Personal or individual use <ul> <li>Personal or individual use</li> <li>Personal or individual use</li> <li>Personal or indining the license information has been sent to you. If yo</li></ul> |                                                                                                    |                                                  |                      |                                                                   |                                                     |                        |                          |  |
| Personal or individual use Image: Personal or individual use   Personal or individual use Image: Personal or individual use   Revit 2019 Image: Personal or individual use   Vindows 64-bit Image: Personal or individual use   Serial number: 901-34873539   Product key: 829K1   Files size: 14.69 GB   Authorized Install on up to 2 personal devices   usage: Image: Personal or use information has been sent to you. If you do not see the email in your inbox, please check your SPAM or JUNK folder.   For other ways to find your license information see "Find Serial Numbers & Product Keys for Educational Licenses".                                                                                                    | Welcome back, İs                                                                                                | smail Dikme Si                                   | gn out Autode        | sk Account                                                        |                                                     |                        |                          |  |
| Revit 2019       •         Windows 64-bit       •         English       •         Serial number:       901-34873539         Product key:       829K1         Files size:       14.69 GB         Authorized       Install on up to 2 personal devices         usage:       -         A ne email containing the license information has been sent to you. If you do not see the email in your inbox, please check your SPAM or JUNK folder.         For other ways to find your license information see "Find Serial Numbers & Product Keys for Educational Licenses".                                                                                                    | Personal or individu                                                                                            | ial use 🔻                                        | Help me de           | cide                                                              |                                                     |                        |                          |  |
| Windows 64-bit <ul> <li>Ø</li> <li>English</li> <li>Ø</li> </ul> English <ul> <li>Ø</li> </ul> Serial number:         901-34873539             Product key:         829K1           Files size:         14.69 GB           Authorized         Install on up to 2 personal devices           usage:             A nemail containing the license information has been sent to you. If you do not see the email in your inbox, please check your SPAM or JUNK folder.           For other ways to find your license information see "Find Serial Numbers & Product Keys for Educational Licenses".           Image:                                                                                                    | Revit 2019                                                                                                    | •                                                | 0                    |                                                                   |                                                     |                        |                          |  |
| English       ▼         Serial number:       901-34873539         Product key:       829K1         Files size:       14.69 GB         Authorized       Install on up to 2 personal devices         usage:       Install on up to 2 personal devices         For other ways to find your license information has been sent to you. If you do not see the email in your inbox, please check your SPAM or JUNK folder.         For other ways to find your license information see "Find Serial Numbers & Product Keys for Educational Licenses".                                                                                                    | Windows 64-bit                                                                                                  | •                                                | Ø                    |                                                                   |                                                     |                        |                          |  |
| Serial number: 901-34873539   Product key: 829K1   Files size: 14.69 GB   Authorized usage: Install on up to 2 personal devices   An email: Unit between sent to you. If you do not see the email in your inbox, please check your SPAM or JUNK folder. For other was enformation has been sent to you. If you do not see the email in your inbox, please check your SPAM or JUNK folder.                                                                                                    | English                                                                                                    | ۲                                                | Ø                    |                                                                   |                                                     |                        |                          |  |
| Automized Instant on up to 2 personal devices<br>usage:<br>An email containing the license information has been sent to you. If you do not see the email in your inbox, please check your SPAM or JUNK folder.<br>For other ways to find your license information see "Find Serial Numbers & Product Keys for Educational Licenses".                                                                                                    | Serial number:         901-34873539           Product key:         829K1           Files size:         14.69 GB |                                                  |                      |                                                                   |                                                     |                        |                          |  |
| An email containing the license information has been sent to you. If you do not see the email in your inbox, please check your SPAM or JUNK folder.<br>For other ways to find your license information see "Find Serial Numbers & Product Keys for Educational Licenses".                                                                                                    | Authorized Install on up to 2 personal devices<br>usage:                                                        |                                                  |                      |                                                                   |                                                     |                        |                          |  |
|                                                                                                    | ▲ An email cont<br>For other ways to                                                                            | aining the license inf<br>o find your license in | formation has been s | ent to you. If you do not see th<br>Serial Numbers & Product Keys | e email in your inbox, p<br>for Educational License | lease check yo<br>25". | ur SPAM or JUNK folder.  |  |
|                                                                                                    | + Installation rest                                                                                             | trictions apply See                              | more                 |                                                                   |                                                     |                        |                          |  |
| + Installation restrictions apply See more                                                                                                    | + Managing licenses for multiple campuses See more                                                              |                                                  |                      |                                                                   |                                                     |                        |                          |  |

#### 8- Mail adresinize Lisanslı kullanım için Serial Key gönderilir.

| 25.03.2019 Pat 1345<br>noreply@autodesk.com<br>Autodesk Registration & Activations Autoo | lesk Revit 2019 (901-34873539)                                                                                                    | ~ |
|------------------------------------------------------------------------------------------|----------------------------------------------------------------------------------------------------|---|
|                                                                                          | AUTODESK.<br>Thank you for registering                                                                                                    |   |
|                                                                                          | Thank you for registering your Autodesk product. The information you provide helps us serve you better in the<br>future and helps you stay informed about Autodesk products and services.<br>Serial Number: 901-34873539<br>Product: Autodesk Revit 2019<br>Computer Name: PC-0403B0281CF7 |   |
|                                                                                          | Sincerely<br>Autodesk. Global Business Services                                                                                                    |   |
|                                                                                          | Your right to use Autodesk products is governed by the licenses you have purchased. Provision of this activation information does not add to or alter those rights.                                                                                                    |   |

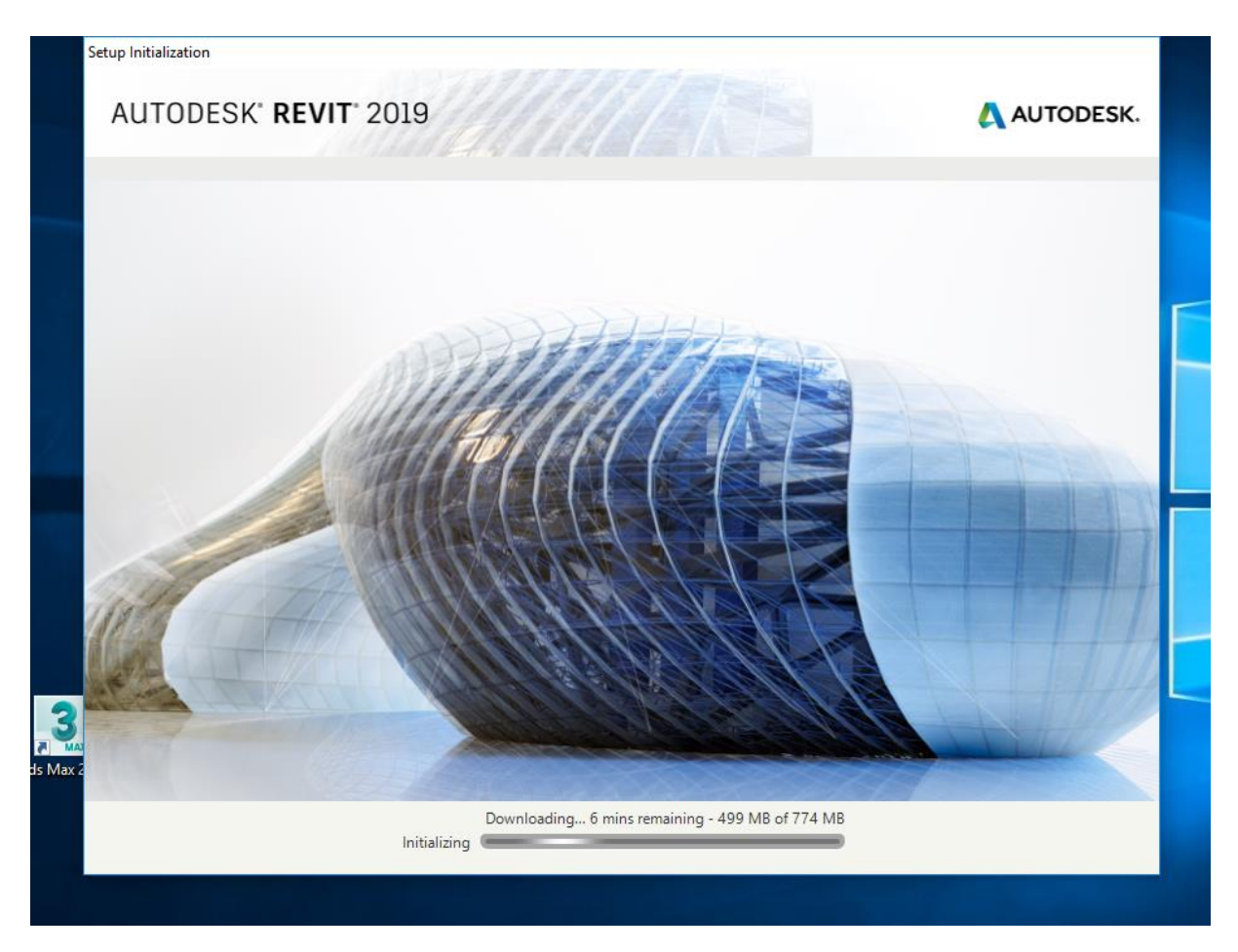

9-Kurulum bittikten sonra program başlatılır. Otomatik olarak lisanslama işlemi yapılmış olur.

| Projects<br>≊ Open<br>■ New                                              | Lan                                               |                                      |                                                   | Resources  What's New?                                  |
|--------------------------------------------------------------------------|---------------------------------------------------|--------------------------------------|---------------------------------------------------|---------------------------------------------------------|
| Construction Template                                                    | License Manager                                   |                                      |                                                   | What's New? Videos<br>Essential Skills Videos           |
| <ul> <li>Structural Template</li> <li>Mechanical Template</li> </ul>     | Licenses currently in use                         |                                      |                                                   | Additional Videos Autodesk App Store B. Revit Community |
| Families                                                                 | Autodesk Revit 2019<br>Stand-alone : Student Vers | ion Change license type              |                                                   |                                                         |
| <ul> <li>▷ Open</li> <li>■ New</li> <li>■ New Conceptual Mass</li> </ul> | Hardware Details 🖲                                | Device name<br>PC-04D3B0281CF7       |                                                   |                                                         |
|                                                                          | License Details                                   | Serial number Update<br>901-34873539 | License behavior<br>Extendable                    | Getting Started Video                                   |
|                                                                          |                                                   | License models<br>Standard           | License expiration date<br>Friday, March 25, 2022 |                                                         |
|                                                                          | Enhancements                                      |                                      |                                                   |                                                         |
|                                                                          |                                                   |                                      |                                                   |                                                         |
|                                                                          |                                                   |                                      |                                                   |                                                         |